## Submit, Modify, and Cancel Exam Requests in AIM

Students need to send Faculty Notification Letters to access the Alternative Testing module in AIM.

## **Submit Exam Requests**

Step 1: Go to mines.edu/disability-support-services/ and click Student AIM Portal.

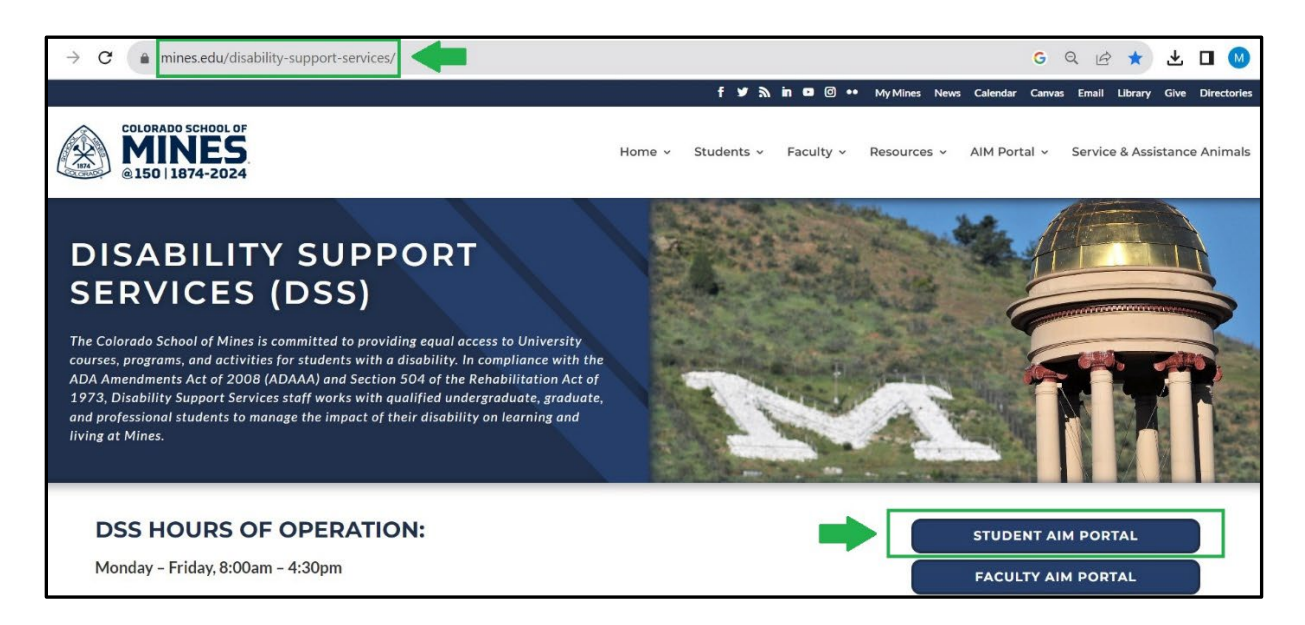

Step 2: Log in to the Student AIM Portal with your Mines username and password.

| my.mines.edu/app/mines_aimtest_1/exk6fiby9 | gY8arVC8697/sso/saml?SAMLRequest=jVJbT8IwFP4rS9               | əzd4GxNWwJwoMkqASQRF9Itx1ZY9fOnk7h37 🖻 🛧 🛃 |
|--------------------------------------------|---------------------------------------------------------------|--------------------------------------------|
|                                            | Connecting to K<br>Sign in with your account to access AIM AP | Ρ                                          |
|                                            |                                                               |                                            |
|                                            | Sign In<br>Username                                           |                                            |
|                                            | Keep me signed in                                             |                                            |
|                                            | Next                                                          |                                            |
|                                            | Help                                                          |                                            |

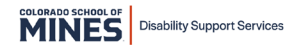

Step 3: In the navigation pane on the left, under My Accommodations, click Alternative Testing.

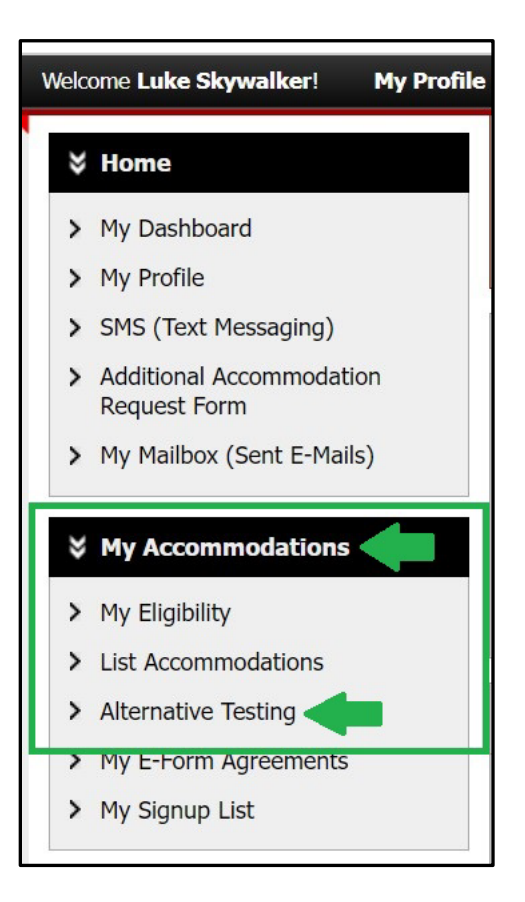

**Step 4:** In the **Alternative Testing** section, expand the **Select Class** drop-down list and select the course you wish to schedule an exam. Click the **Schedule an Exam** button.

| ALTERNAT                                                                              | TIVE TESTING                                                                                                    |
|---------------------------------------------------------------------------------------|----------------------------------------------------------------------------------------------------|
| Alternative                                                                           | e Testing Agreement(s)                                                                                                    |
| Below is the lis                                                                      | st of all Alternative Testing Agreement(s) submitted through the system. You can still request exams even if there is no esting Agreement specified.                      |
| Select Class:                                                                         | MTC 101.A - Introduction to Mines Testing Center (000011)                                                                                                    |
| Schedule a                                                                            | n Exam                                                                                                    |
| Questions? C<br>Please contact<br>Mines Test<br>Green Cen<br>Golden, CC<br>(testingce | Contact Us!<br>our office if you have any questions regarding Alternative Testing request.<br>ting Center<br>nter, Suite 240<br>O 80401<br>nter@mines.edu)   303.384.2532 |

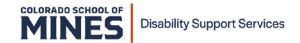

**Step 5:** Read the **Terms and Conditions of Schedule Exam** in the yellow box prior to scheduling an exam.

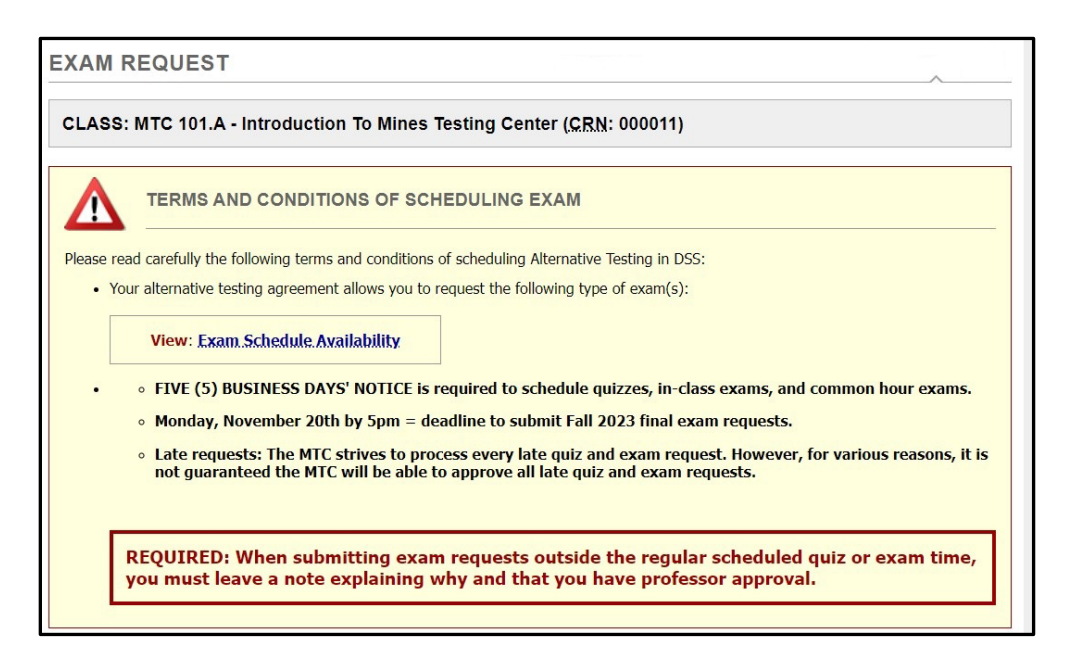

**Step 6:** In the **Exam Detail** section, enter all testing information in the required fields, then click **Add Exam Request.** 

If you are requesting an alternate day/time, include a note explaining why and that you have professor approval in the Additional Note text box.

| Alternative Testing Agreement Type: | Testing Agreement                                                                             |                                                                  |
|-------------------------------------|-----------------------------------------------------------------------------------------------|------------------------------------------------------------------|
| Request Type *:                     | In-class exam 🗸 🔶                                                                             |                                                                  |
|                                     | View: Exam Schedule Availability                                                              |                                                                  |
| Date <u>*</u> :                     | 09/22/2023 🛱 🖛                                                                                |                                                                  |
|                                     | Hint: Enter date in the following format Month                                                | /Day/Year (i.e. 12/31/2010).                                     |
| Time <u>*</u> :                     | 9 AM 🗸 30 🗸 🖛                                                                                 |                                                                  |
|                                     | Services Requested (As Applicable)                                                            | *                                                                |
|                                     | Z Extra Time 1.50x                                                                            | Minimum Distraction Environment                                  |
|                                     | Required Technology (If Applicable)                                                           |                                                                  |
|                                     | CSM Lab Computer with Specialized                                                             | <ul> <li>MTC Computer/Tablet for<br/>Accommodation(s)</li> </ul> |
|                                     | Personal Computer                                                                             |                                                                  |
|                                     |                                                                                               | 1                                                                |
| Additional Note:                    | This textbox is where students requesting an<br>brief explanation explaining why and that the | alternate day/time will leave a<br>y have professor approval.    |

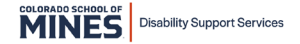

**Step 7:** When an exam request is successfully added, the following confirmation will appear at the top of the page.

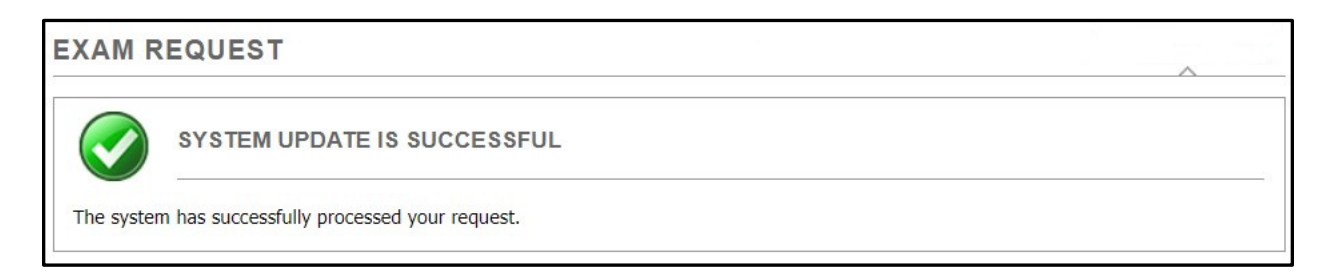

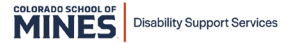

## **Modify Exam Requests**

**Step 1:** In <u>AIM</u>, go to the navigation pane on the left, under **My Accommodations**, click **Alternative Testing**.

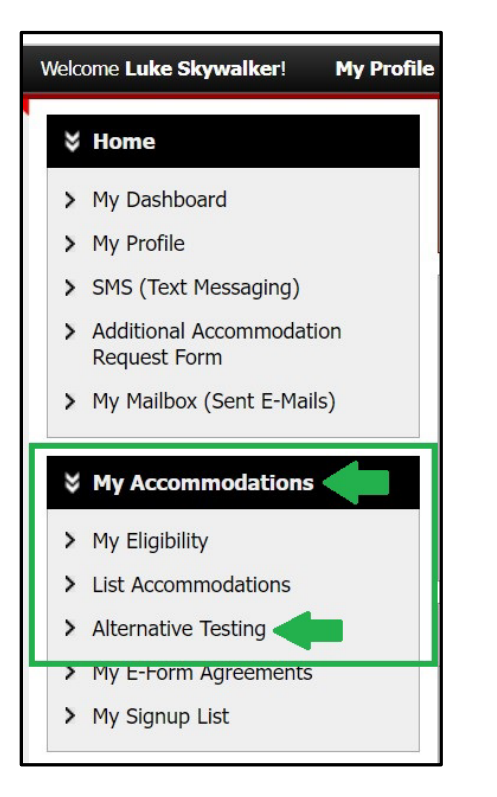

Step 2: Find the exam request you want to modify in the Upcoming Exam Request(s) for the Current Term section and click Modify Request.

| Alternativ                                                                    | ve Testing Agreement(s)                                                                                                    |                                                               |
|-------------------------------------------------------------------------------|----------------------------------------------------------------------------------------------------|---------------------------------------------------------------|
| Below is the                                                                  | list of all Alternative Testing Agreement(s) submitted through                                                                                                    | n the system. You can still request exams even if there is no |
| Select Class:                                                                 | Select One                                                                                                    | ~                                                             |
| Schedule                                                                      | -                                                                                                    |                                                               |
| Schedule                                                                      | an Exam                                                                                                    |                                                               |
| UPCOMIN<br>MTC 101./                                                          | an Exam<br>G EXAM REQUEST(S) FOR THE CURRENT TER<br>A - Introduction To Mines Testing Center                                                                                              | View Other Exams                                              |
| UPCOMIN<br>MTC 101./<br>In-class exa                                          | G EXAM REQUEST(S) FOR THE CURRENT TER<br>A - Introduction To Mines Testing Center<br>am - Thursday, August 31, 2023 - 02:00 PM - 03:15 PM                                                 | View Other Exams<br>M (75) Modify Request Cancel Request      |
| UPCOMIN<br>MTC 101./<br>In-class exa<br>Status: Proc                          | G EXAM REQUEST(S) FOR THE CURRENT TER<br>A - Introduction To Mines Testing Center<br>am - Thursday, August 31, 2023 - 02:00 PM - 03:15 PM                                                 | View Other Exams<br>M (75) Modify Request Cancel Request      |
| UPCOMIN<br>MTC 101./<br>In-class exa<br>Status: Proc                          | G EXAM REQUEST(S) FOR THE CURRENT TER<br>A - Introduction To Mines Testing Center<br>am - Thursday, August 31, 2023 - 02:00 PM - 03:15 PM<br>ressing<br>commodation(s):                   | M (75)                                                        |
| UPCOMIN<br>MTC 101./<br>In-class exa<br>Status: Proc<br>Approved Acc<br>• Ext | G EXAM REQUEST(S) FOR THE CURRENT TER<br>A - Introduction To Mines Testing Center<br>am - Thursday, August 31, 2023 - 02:00 PM - 03:15 PM<br>eessing<br>commodation(s):<br>tra Time 1.50x | M (75)                                                        |

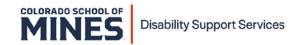

**Step 3:** In the **Exam Detail** section, edit the fields that need to be updated and include a brief explanation why you are modifying the request, then click **Update Exam Request**.

| Exam Detail                                                                  |                                                                                              |  |  |  |
|------------------------------------------------------------------------------|----------------------------------------------------------------------------------------------|--|--|--|
| Alternative Testing Agreement Type:                                          | Testing Agreement                                                                            |  |  |  |
| Request Type <u>*</u> :                                                      | In-class exam V                                                                              |  |  |  |
|                                                                              | View: Exam Schedule Availability                                                             |  |  |  |
| Date <u>*</u> :                                                              | 09/04/2023       Image: Comparison of the following format Month/Day/Year (i.e. 12/31/2010). |  |  |  |
| Time <u>*</u> :                                                              | 2 PM ~ 00 ~                                                                                  |  |  |  |
|                                                                              | Services Requested (As Applicable) *                                                         |  |  |  |
|                                                                              | Extra Time 1.50x     Minimum Distraction Environment                                         |  |  |  |
|                                                                              | Required Technology (If Applicable)                                                          |  |  |  |
|                                                                              | CSM Lab Computer with Specialized MTC Computer/Tablet for<br>Software Accommodation(s)       |  |  |  |
|                                                                              | Personal Computer                                                                            |  |  |  |
| Additional Note / Reason to Modify *: Professor moved exam from 8/31 to 9/4. |                                                                                              |  |  |  |
| -                                                                            |                                                                                              |  |  |  |
|                                                                              | Update Exam Request Back to Testing Requests Overview                                        |  |  |  |

**Step 4:** When an exam request is successfully updated, the following confirmation will appear at the top of the page.

| EXAM R     | EQUEST                                   |  |
|------------|------------------------------------------|--|
|            | SYSTEM UPDATE IS SUCCESSFUL              |  |
| The system | has successfully processed your request. |  |

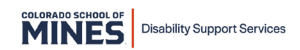

## **Cancel Exam Requests**

**Step 1:** In <u>AIM</u>, go to the navigation pane on the left, under **My Accommodations**, click **Alternative Testing.** 

| Welc | ome Luke Skywalker! My Profile           |
|------|------------------------------------------|
| ≫    | Home                                     |
| >    | My Dashboard                             |
| >    | My Profile                               |
| >    | SMS (Text Messaging)                     |
| >    | Additional Accommodation<br>Request Form |
| >    | My Mailbox (Sent E-Mails)                |
| ≽    | My Accommodations                        |
| >    | My Eligibility                           |
| >    | List Accommodations                      |
| >    | Alternative Testing                      |
| >    | My E-Form Agreements                     |
| >    | My Signup List                           |

Step 2: Find the exam request you want to cancel in the Upcoming Exam Request(s) for the Current Term section and click Cancel Request.

|                                                                                   | TIVE TESTING                                                                                                    |                                                |
|-----------------------------------------------------------------------------------|----------------------------------------------------------------------------------------------------|------------------------------------------------|
| Alternativ                                                                        | e Testing Agreement(s)                                                                                                    |                                                |
| Below is the li<br>Alternative                                                    | st of all Alternative Testing Agreement(s) submitted through the system. You can s<br>Festing Agreement specified.                                            | till request exams even if there is no         |
| Select Class:                                                                     | Select One                                                                                                    | ~                                              |
| Schedule a                                                                        | n Exam                                                                                                    |                                                |
|                                                                                   |                                                                                                    |                                                |
| UPCOMING<br>MTC 101.A                                                             | - Introduction To Mines Testing Center                                                                                                    | View Other Exams                               |
| UPCOMINO<br>MTC 101.A<br>In-class exa                                             | G EXAM REQUEST(S) FOR THE CURRENT TERM                                                                                                    | View Other Exams Modify Request Cancel Request |
| MTC 101.A<br>In-class exa<br>Status: Proce                                        | G EXAM REQUEST(S) FOR THE CURRENT TERM - Introduction To Mines Testing Center m - Monday, September 04, 2023 - 02:00 PM - 03:15 PM (75) sssing                | View Other Exams Modify Request Cancel Request |
| UPCOMINC<br>MTC 101.A<br>In-class exa<br>Status: Proce<br>Approved Acco           | G EXAM REQUEST(S) FOR THE CURRENT TERM - Introduction To Mines Testing Center m - Monday, September 04, 2023 - 02:00 PM - 03:15 PM (75) sssing ommodation(s): | View Other Exams                               |
| UPCOMINC<br>MTC 101.A<br>In-class exa<br>Status: Proce<br>Approved Acco<br>o Extr | G EXAM REQUEST(S) FOR THE CURRENT TERM                                                                                                    | View Other Exams Modify Request Cancel Request |

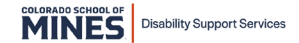

Step 3: In the Exam to Be Cancelled section, click Confirm Cancellation.

| EXAM REQUEST                                                                                                    | List All Exams                                                                      | Exams for the Current Class  | Add Exam Request |
|----------------------------------------------------------------------------------------------------|-------------------------------------------------------------------------------------|------------------------------|------------------|
| CLASS: MTC 101.A - Introduction To M                                                                                                    | ines Testing Center ( <u>CRN</u> : 0000                                             | 11)                          |                  |
|                                                                                                    |                                                                                     |                              |                  |
| If you are needing to reschedule your current exa<br>"Modify Request" option to reschedule your exa                                                        | m request, please select " <b>Do Not Canc</b><br>m to a different date and/or time. | el and List All Exams" below | and use the      |
| If you accidentally cancelled your exam, please of<br>Disability Support Services<br>1225 17th St<br>disabilitysupport@mines.edu<br>disabilities.mines.edu | ntact our office as soon as possible.                                               |                              |                  |
| Exam to Be Cancelled                                                                                                    | 1.A - Introduction to Mines Testing                                                 | Center                       |                  |
| Date: Monday                                                                                                    | , September 04, 2023                                                                |                              |                  |
| Time: 02:00 F                                                                                                    | M<br>t Cancel and List All Exams                                                    | nfirm Cancellation           | (m               |

**Step 4:** When an exam request is successfully cancelled, the following confirmation will appear at the top of the page.

| EXAM R     | EQUEST                                   | A |
|------------|------------------------------------------|---|
|            | SYSTEM UPDATE IS SUCCESSFUL              |   |
| The system | has successfully processed your request. |   |

Please contact the Mines Testing Center (MTC) with questions or concerns.

Email: testingcenter@mines.edu

Phone: 303-384-2532

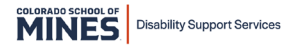